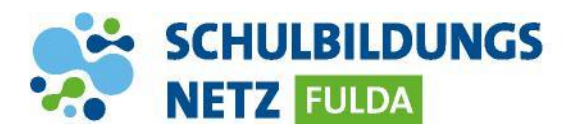

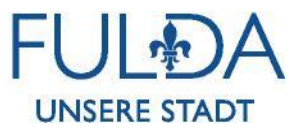

ANLEITUNG

## Passwort ändern – Windows /Igel

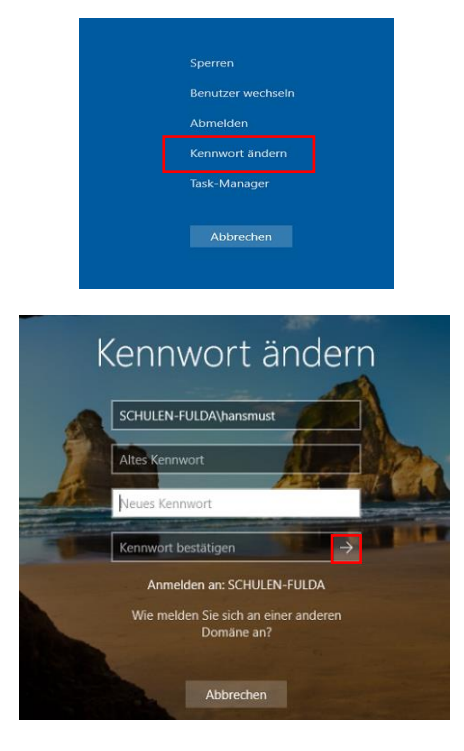

- 1 WINDOWS: "Strg", "Alt" und "Entf" drücken.
- 2 "Kennwort ändern" auswählen.
- 3 "Altes Kennwort" eingeben, anschließend "Neues Kennwort" festlegen, ein zweites Mal zum Bestätigen eingeben und über den Pfeil fortfahren.

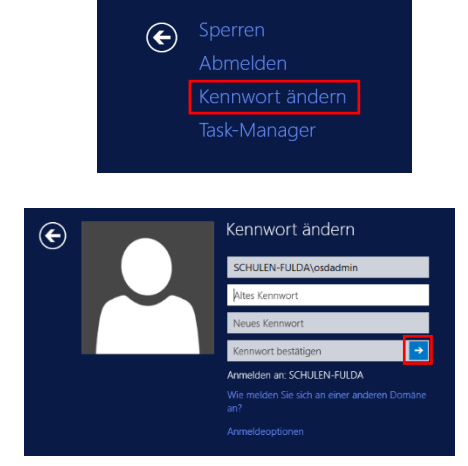

- 4 IGEL: "Kennwort ändern" auswählen
- 5 "Altes Kennwort" eingeben, anschließend "Neues Kennwort" festlegen, ein zweites Mal zum Bestätigen eingeben und über den Pfeil fortfahren.